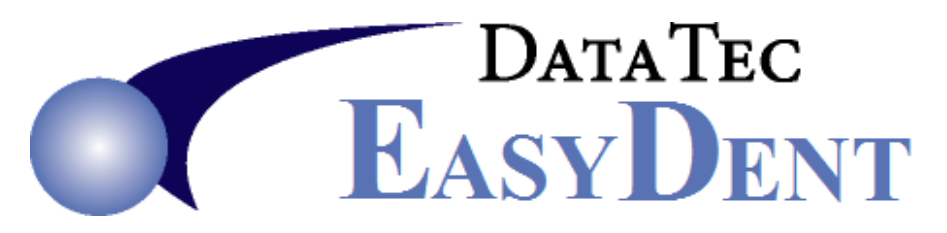

## Activate NewCrop WebView2 Interface

## Following steps only once from any workstation

- 1) Go to EasyDent website Support Tab, then Downloads button
- 2) Download and install Latest Updates to Main Computer

Following steps must be done at each workstation that will use eScripts

- 1) Go to EasyDent website Support Tab, then Downloads button
- 2) Select Link: Microsoft WebView2 Install
- 3) Click and run the "Download" option under "Evergreen Bootstrapper"

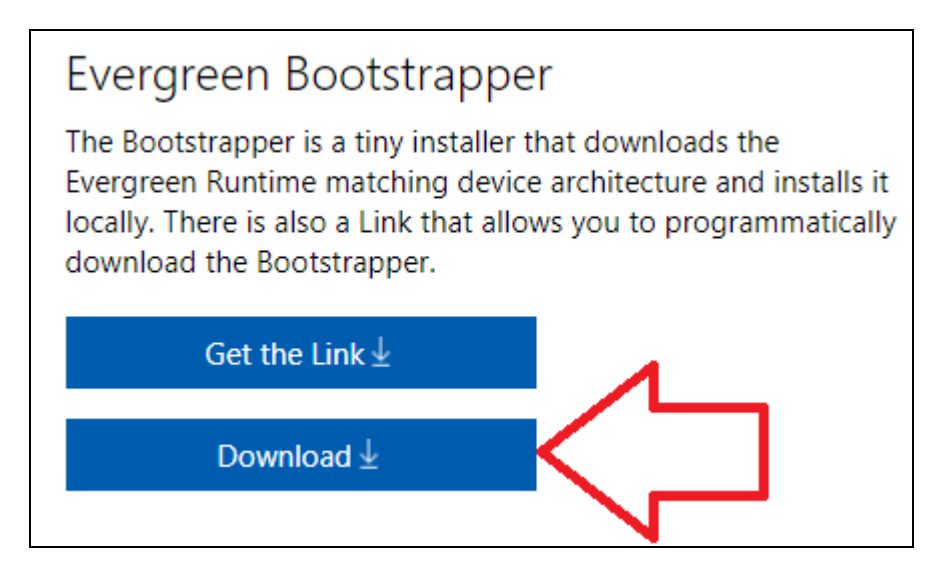

- 4) Select Link: <u>Webview2 Run Times Install</u> Download and run to Drive C:
- 5) Run the EasyDent workstation update twice

## Following steps only once from any workstation

1) Login to EasyDent, from the Primary Menu use the "Options" button

| Additional | Tools      |                        |            |           |             |         |           |
|------------|------------|------------------------|------------|-----------|-------------|---------|-----------|
| Archives   | BackUp     | Calculator             | Calendar   | Carriers  | Chg Name    | Color   | Msgs<br>4 |
| Dry Board  | Encrypt    | Envelope               | eScrints   |           | FaxView     | Fees    |           |
| Inventory  | LabCheck   | Labels 3<br>Across     | Ma         |           | Options     | Orders  |           |
| Patients   | Pat Forms  | Phone Lst              | Printers   |           | Referrals   | ReIndex |           |
| Reminders  | Send Email | Set Default<br>Printer | Statistics | StopWatch | TestPrinter | Texting |           |
| Educate    | Word Proc  | <u>Tools Help</u>      |            |           |             |         |           |

2) Check the "<u>Use Browser CefSharp eScripts Interface</u>". Note: Even though you are setting up WebView2 Browser activate the CefSharp option! When prompted enter the Standard Special Password, then press "<u>Save/Exit</u>"

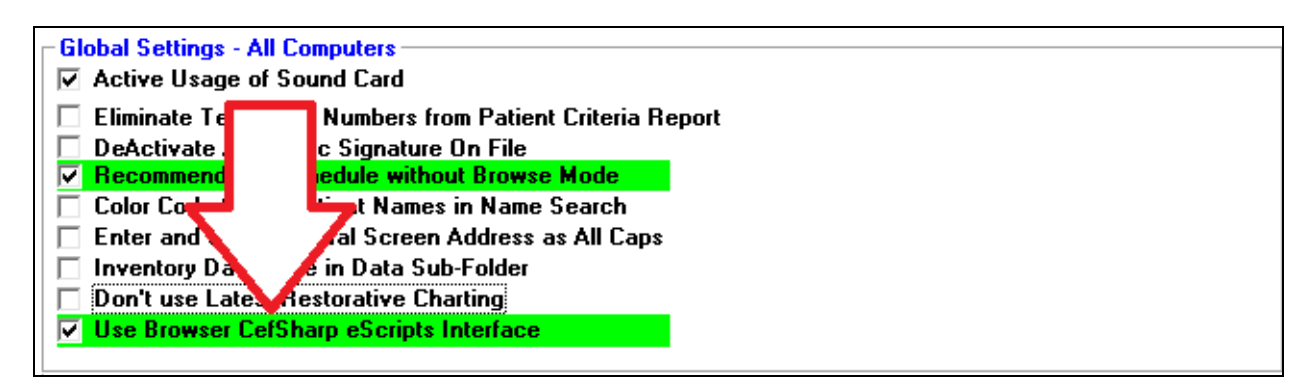

3) From any patient's EDR Visit Note screen use the top toolbar "eScripts" option.

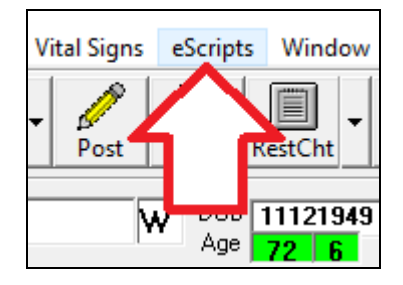

continued ...

4) On the "EdgeScripts" screen select "Tools"

| 😵 eScripts 🔀 ct# 0001<br>Tools | 013<br>VitalSigns                   |      | _                |                | ×      |  |
|--------------------------------|-------------------------------------|------|------------------|----------------|--------|--|
| User ID HA                     | HALG<br>XXXX                        |      |                  | EasyDen        | t<br>_ |  |
| AUSTEN JANE W                  |                                     |      |                  |                |        |  |
| Age Ueight                     | t Weight<br>Date                    | 2020 | Height<br>Inches | Height<br>Date | 020    |  |
| New Scrip                      | Insurance Detail &<br>Formulary     |      |                  |                |        |  |
| Status or Ad<br>Pages          | Meds Prescribed by<br>other Doctors |      |                  |                |        |  |
| Renewal                        | Educational<br>Materials            |      |                  |                |        |  |
|                                |                                     |      | E                | ixit           |        |  |

5) On the drop down, list check the option "<u>WebView2 Mode</u>", the password will be the the letter "E" plus the "Special Password".

| 🥎 eScripts: Acct# 00013       | $ \square$ $\times$             |  |  |  |  |
|-------------------------------|---------------------------------|--|--|--|--|
| Tools Help Diagnosis VitalSig | ns                              |  |  |  |  |
| Edit Account Information      | EasyDent                        |  |  |  |  |
| Edit Prescriber Information   | •                               |  |  |  |  |
| Debug Mode                    |                                 |  |  |  |  |
| Pre-Production                |                                 |  |  |  |  |
| Serial Number Info            |                                 |  |  |  |  |
| View Diagnosis                |                                 |  |  |  |  |
| WebView2 Mode Kes Date        |                                 |  |  |  |  |
| 72 6 120 123                  | 120 165 12312020                |  |  |  |  |
|                               |                                 |  |  |  |  |
| New Script                    | Insurance Detail &<br>Formulary |  |  |  |  |
| Status or Admin               | Meds Prescribed by              |  |  |  |  |
| Pages                         | other Doctors                   |  |  |  |  |
| Popowale                      | Educational                     |  |  |  |  |
| Renewals                      | Materials                       |  |  |  |  |
|                               | Exit                            |  |  |  |  |
|                               |                                 |  |  |  |  |